## Mini WiFi Smart Overvågningskamer a 1080P HD

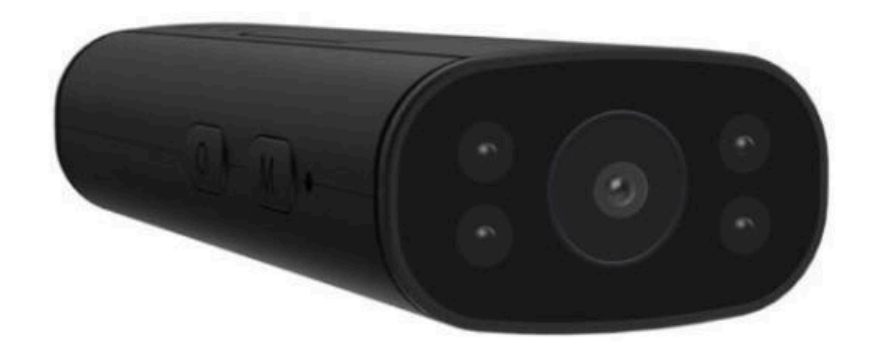

### Produktbeskrivelse

#### Tænd/sluk:

- Drej vippekontakten til "ON" (eller tryk let på tænd/sluk-knappen) for at tænde
- Drej vippekontakten til "OFF" (eller tryk længe på tænd/sluk-knappen) for at slukke
- Nulstillingsknap: Tryk og hold "R" (eller "M") tasten, indtil indikatorlyset slukker for at nulstille kameraet

TF kortslot: indsæt et hukommelseskort (Micro SD-kort) for at gemme optagelsesfiler

**Hvis kameraet, du har købt, ikke leveres med et batteri**: Sørg for at tilslutte en DC=5V/1A USB-strømforsyning for at forsyne kameraet

**Hvis det kamera, du har købt, har et indbygget batteri**: Tilslut venligst en DC=5V/1A USB-strømforsyning for at oplade kameraet. Den orange indikator forbliver tændt under opladning, slukker efter fuldt opladning. Hvis der ikke er noget orange indikatorlys synligt, skal du tænde for kameraet til opladning.

#### Indikatorlys displaybeskrivelse:

- Punkt-til-punkt (AP)-tilstand: Indikatorlampen blinker langsomt
- Fjernbetjening (IP)-tilstand: Indikatorlampen er altid tændt
- Fjerntilstanden er ikke forbundet til netværket: Indikatoren blinker hurtigt
- Indikatorerne kan tændes/slukkes på APP'en

### Installer appen "MTCam HD"

- For at bruge kameraet skal du downloade appen "MTCam HD". Appen er kun designet til at blive brugt med en mobil eller tablet i både Android og iOS
- Den er tilgængelig gratis i både Apple App Store og Google Play Store. Der er ingen månedlige gebyrer eller abonnementsgebyrer forbundet med appen
- Du kan installere applikationen gratis fra følgende QR-kode, eller søg efter den i Apple App Store eller Google Play Store med dette navn "MTCam HD"
- Denne app er helt gratis for livslang brug, og vi vil aldrig bede vores kunder om yderligere gebyrer

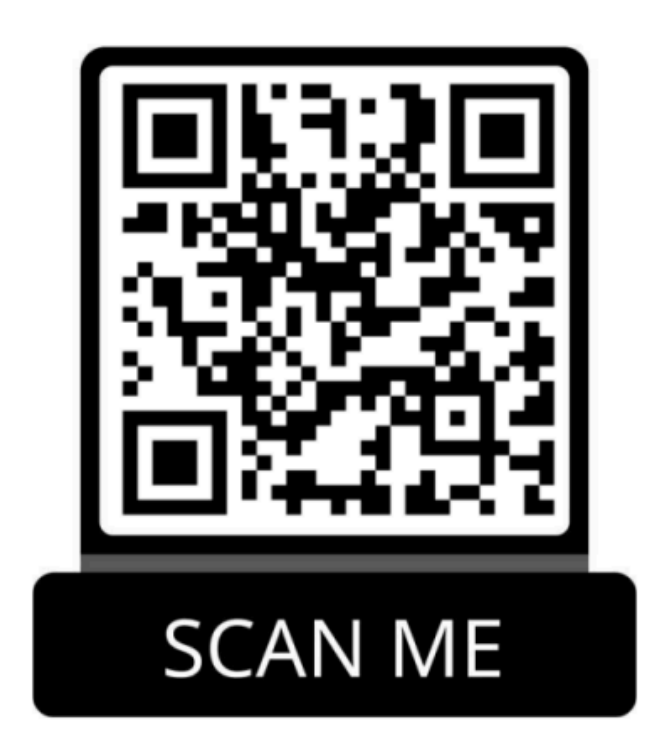

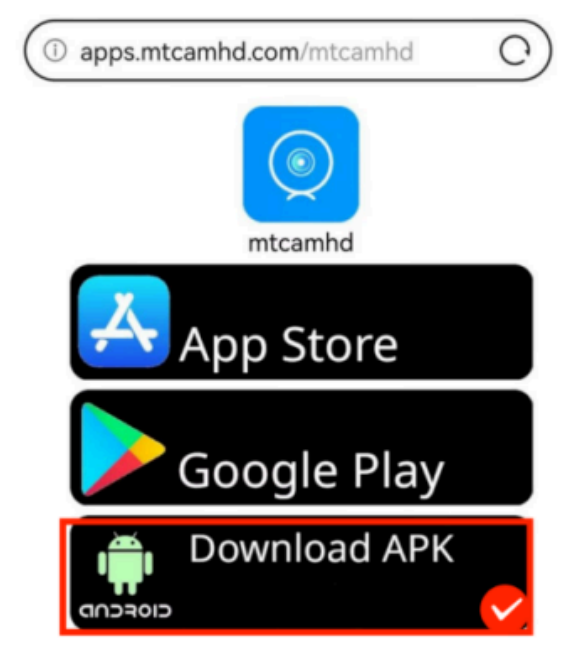

Tilslutningsproces (AP MODE)

Scan venligst QR-koden nedenfor:

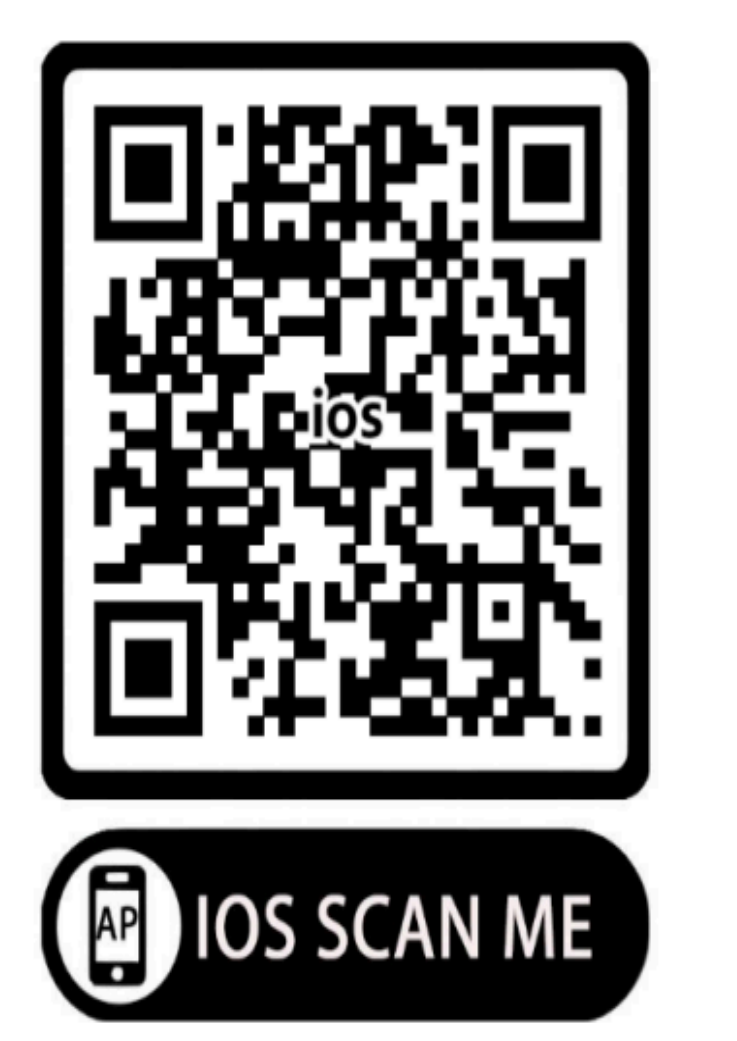

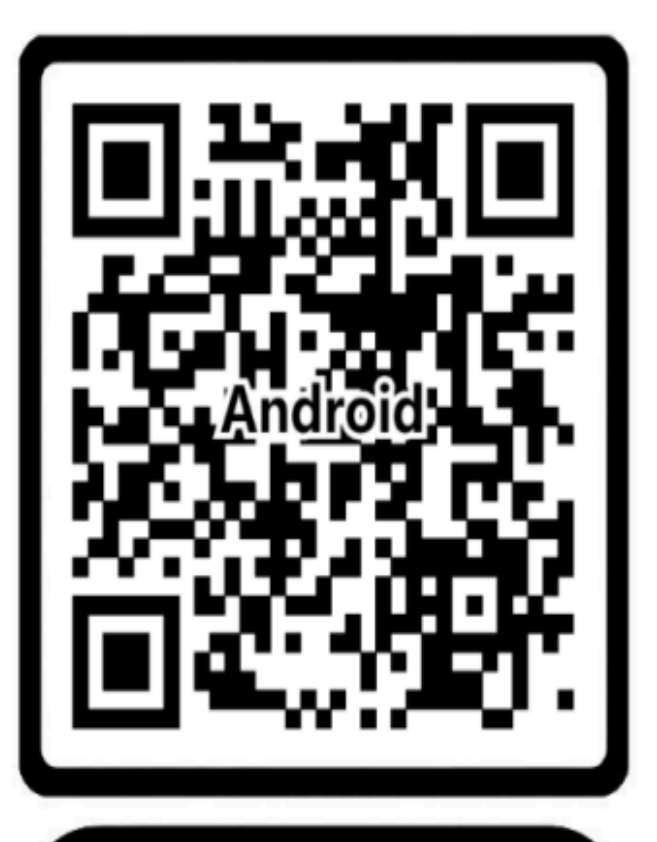

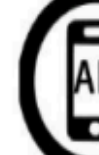

Android SCAN ME

Trin 1: Tænd dit kamera, eller tilslut kameraet til en strømkilde

**Trin 2:** I din telefons "indstillinger", gå til "WLAN"-indstillinger og opret forbindelse til kameraets WiFi-signal (WiFi's navn MTC888\*\*\*), tilslut det, selvom der står "Ingen internetforbindelse". Det betyder, at du skal skifte WiFi. tilsluttet din telefon til dit kameras WiFi-signal. Hvis du ikke kan finde WiFi-signalet til kameraet i din telefons "WLAN"-indstillinger, skal du nulstille kameraet (Tænd kameraet og tryk og hold "R" (eller "M")-tasten nede, indtil indikatorlyset slukker)

Se de følgende billeder:

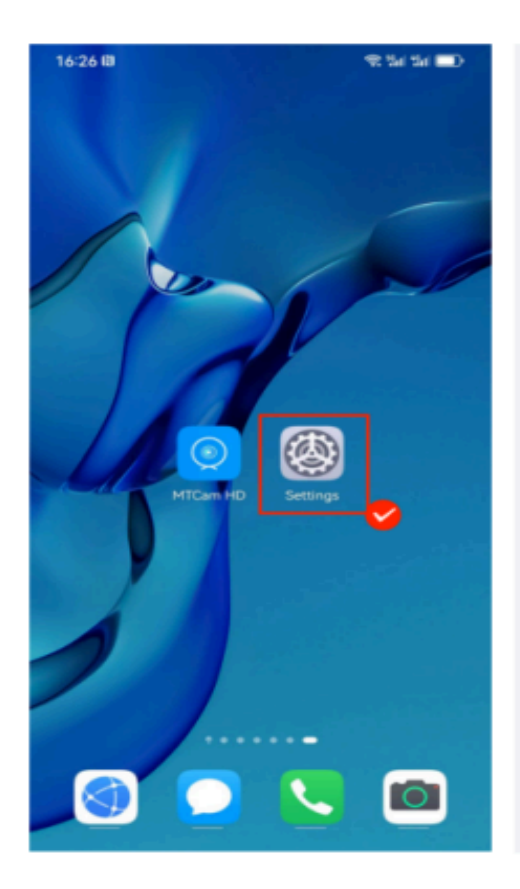

| 17:22 @                     | 1 1 1 1 1 1 1 1 1 1 1 1 1 1 1 1 1 1 1 |
|-----------------------------|---------------------------------------|
| $\leftarrow$ wlan           | 0                                     |
| WLAN                        |                                       |
| Network acceleration        | On 2                                  |
| More settings               | 2                                     |
| Encrypted                   |                                       |
| jingchuan<br>Encrypted      | <b></b>                               |
| jingchuan-5G<br>Encrypted   | <b></b>                               |
| MikroTik-2.4G<br>Encrypted  | <b>_</b>                              |
| MikroTik-5G<br>Encrypted    | <b></b>                               |
| Xiaomi_A5AB<br>Encrypted    | <b></b>                               |
| YCZN_5G<br>Encrypted        | <b></b>                               |
| MTC888-547244-HMSBW<br>Open | ę                                     |
| printer-AP<br>Open          | \$                                    |
| ChinaNet-VSuD<br>Encrypted  | <b></b>                               |

| $\leftarrow$ wlan                                     | 0             |
|-------------------------------------------------------|---------------|
| WLAN                                                  |               |
| Network acceleration                                  | On >          |
| More settings                                         |               |
| CONNECTED                                             |               |
| MTCB88-547244-HMSBW<br>Connected (no Internet access) | <b></b>       |
| AVAILABLE                                             | ~             |
| benze_5G<br>Saved, encrypted (available)              | <u></u>       |
| 1W<br>Encrypted                                       | <u></u>       |
| benze<br>Encrypted                                    | ();*          |
| ChinaNet-jaeX<br>Encrypted                            | (); <b>•</b>  |
| This WLAN network has no Inte<br>Connect anyway?      | ernet access. |
| CANCEL                                                | DNNECT        |
| HUAWEI-EG25GI                                         |               |

**Trin 3:** Når din telefon er forbundet til kameraets WiFi-signal, skal du åbne "MTCam HD"-appen, kameraet vil automatisk blive tilføjet til appen og vise "online". På dette tidspunkt vil du være i stand til at se kameraets video i realtid og kontrollere dets indstillinger

#### **VIGTIG:**

- Sørg for, at din telefon er inden for en rækkevidde af 10 meter fra kameraet og forbliver forbundet til kameraets WiFi-signal "MTC888\*\*\*", selvom der står "Ingen internetforbindelse"
- Sørg for at give appen alle nødvendige tilladelser (meget vigtigt)

## Konfigurer kameraforbindelse til internettet for fjernvisning (IP MODE)

Scan venligst QR-koden nedenfor:

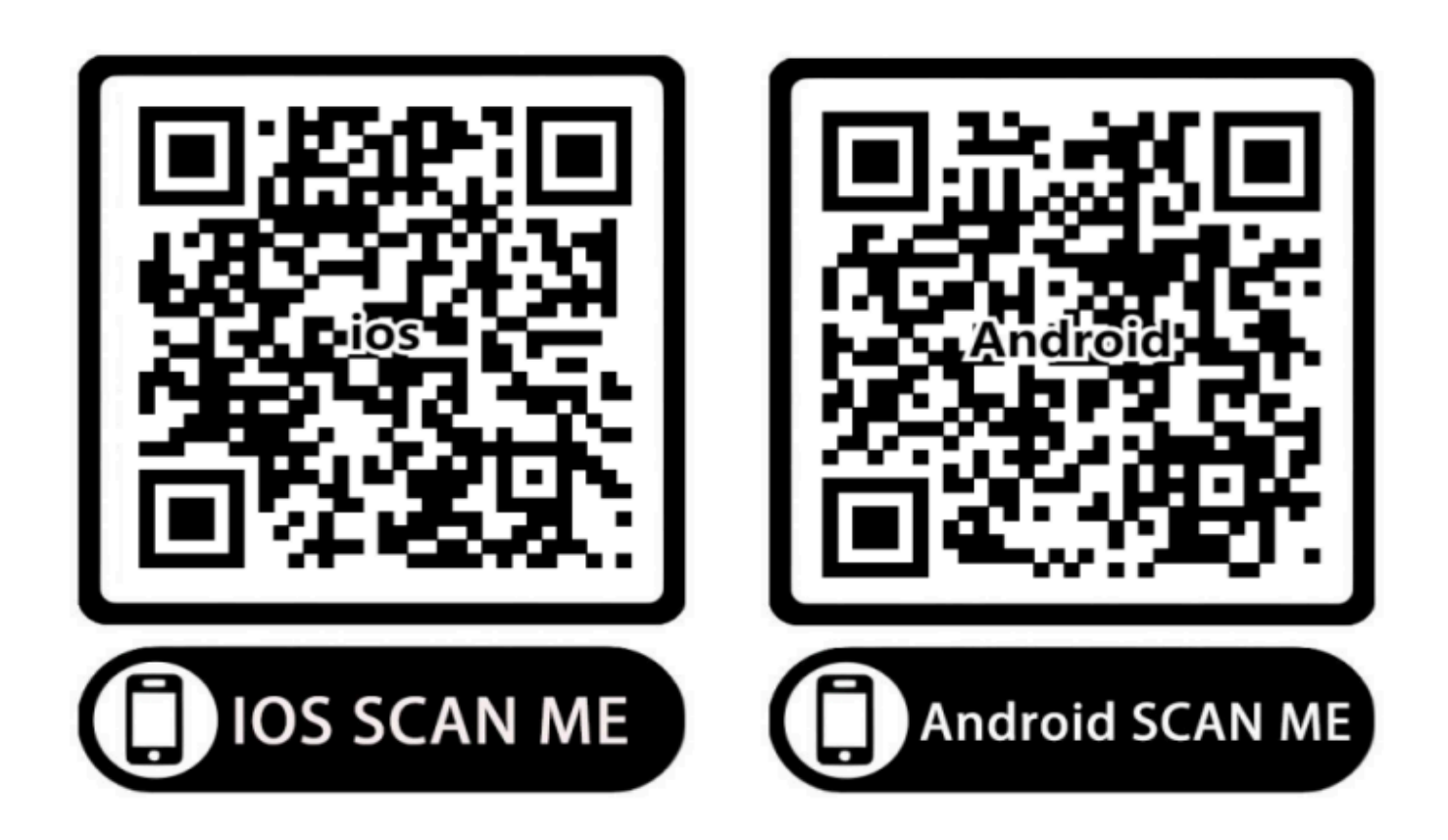

I AP-tilstand med kamera online (se venligst AP MODE-tilslutningsprocessen). Klik på ikonet i nederste højre hjørne, gå til "Netværkskonfiguration / Wi-Fi Config", vælg din egen routers WiFi-navn og indtast den korrekte adgangskode. Klik på "Bekræft", vent derefter på kameraets automatiske genstart, når det viser "online". Det betyder, at du har fuldført kameraets netværksindstillinger. Du vil være i stand til at se visninger i realtid og styre kameraer når som helst og hvor som helst.

#### Se de følgende billeder:

| 17:24 🔳 🖽  | <b>7</b> . 24 | the 💼             | 17:24 🔳 🛙        |              | ***        | 17:25 📕 🛙        | 🖘 Sat Sat 📼 🤇                |
|------------|---------------|-------------------|------------------|--------------|------------|------------------|------------------------------|
| = N        | ITC           | 88                | <                | Set          |            | <                | Network configuration        |
|            |               |                   | ۲                | MTC888-54724 | 4-HMSBW    | wifi name        | benze >                      |
|            | Dett          |                   | Device name      |              | >          | safety           | WPA/WPA2                     |
|            | BR            |                   | Device password  | d            | >          | password         | nput your home will password |
| MTC Online |               |                   | Share            |              | >          |                  |                              |
|            | 1             | Alarm push        |                  | 0.0          | IP address | 192.168.234.1    |                              |
|            | <b>`</b>      | Network configu   | uration          |              | Subnet ma  | sk 255.255.255.0 |                              |
|            |               | Motion detectio   | n set            | >            | Gateway    | 192.168.234.1    |                              |
|            |               | TF                | TF card set      |              | >          | Prefered D       | NS 192.168.0.1               |
|            |               |                   | Infrared configu | ration       | >          |                  |                              |
|            | High lev      | High level config | guration         | >            |            |                  |                              |
|            |               |                   |                  |              |            |                  |                              |
|            |               |                   |                  |              |            |                  |                              |
|            |               |                   |                  |              |            |                  |                              |
|            |               |                   | Delete device    |              |            |                  |                              |

**Note**: Det eksterne netværk, som du tilsluttede kameraet til (telefonens hotspot/routerens WiFi), skal være inden for 10 m fra kameraet. Og sørg for, at der ikke kommer specielle symboler i wifi-navnet og adgangskoden, da specielle symboler måske ikke kan læses.

## Indstil en adgangskode til kameraet

Du kan tilføje en adgangskode til kameraet i appen. Standardadgangskoden til kameraet er 8888. Hvis du glemmer adgangskoden efter at have ændret den, skal du nulstille kameraet, og kameraet vender tilbage til standardadgangskoden 8888.

# Angående kameraets "Bevægelsesdetekteringsalarm" funktion (hvis nødvendigt)

Du skal gå til "Motion Detection set / Alarm Config" i "Settings" og slå "Motion Detection" til. Hvis du har brug for appen til at modtage notifikationer om bevægelsesdetektering, skal du også åbne "Alarm push / Alarm notification".

## Fejlfinding:

- Hvis du ændrer netværksmiljøet til brug, skal du først nulstille kameraet og derefter genkonfigurere WiFi
- Hvis kameraet ikke genkender hukommelseskortet, skal du udskifte hukommelseskortet eller formatere det før brug
- Kameraet vil generere en vis mængde varme under drift, men det påvirker ikke ydeevnen og kan bruges med tillid
- Hvis der vises en adgangskodefejl: Nulstil venligst kameraet for at gendanne til standardadgangskoden 8888